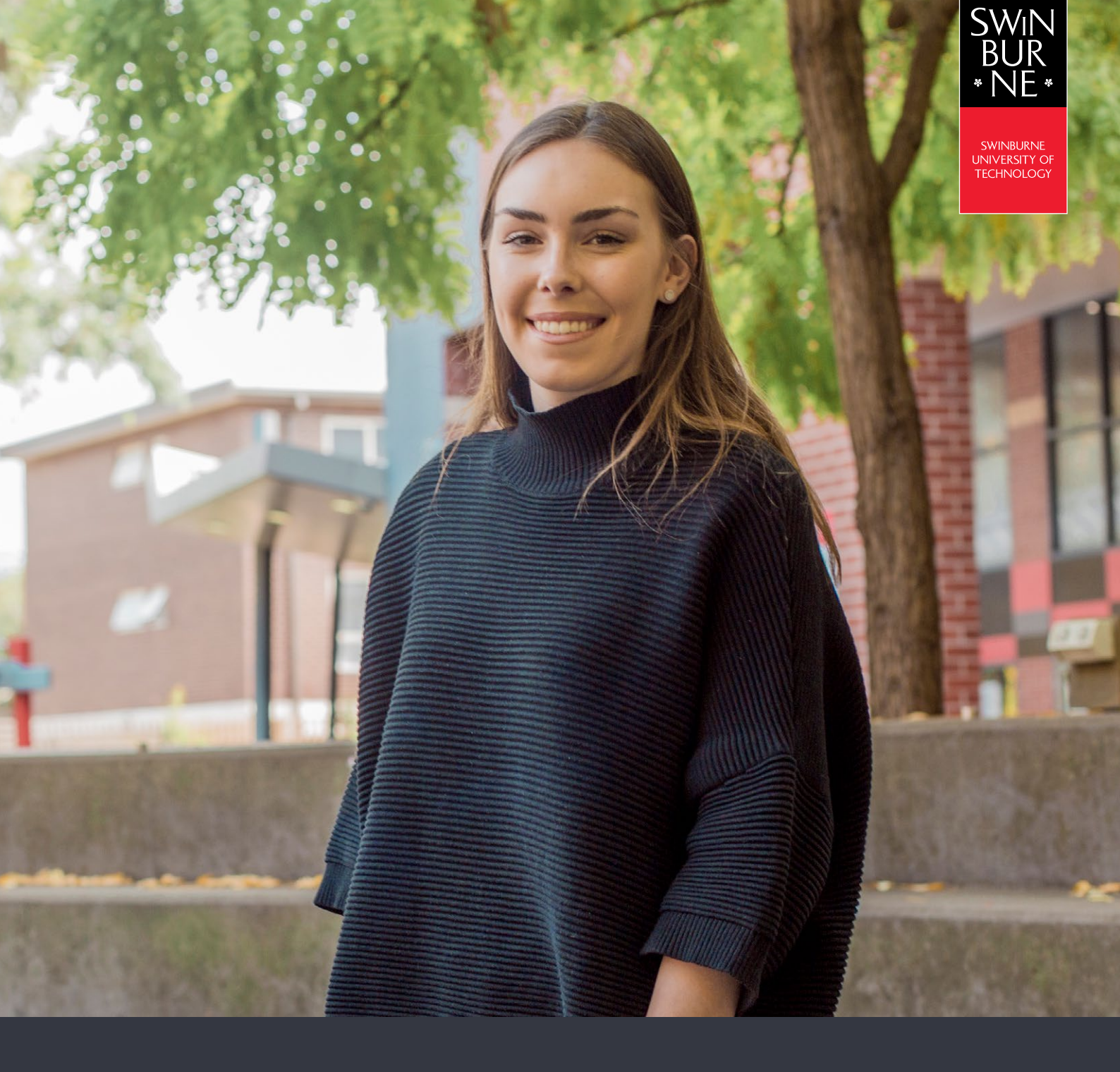

## My Enrolment: HOW TO ENROL IN UNITS

**STUDENT HELP GUIDE** 

## 01

## **Enrol in units**

tails

- Log in to <u>My Enrolment</u> with your Student ID and password.
- Accept our terms and conditions by following the **Read and Accept** link. If you are asked for your parent/guardian details, click **Provide**, enter your details and then click **Update Information** to submit.

| Action Required - YOU CANNOT PROCEED UNTIL THIS SECTION IS COMPLETED<br>Read and accept Swinburne's terms and conditions<br>Provide your Parent / Guardian Highest Educational Attainment details.                                                                                                    |
|----------------------------------------------------------------------------------------------------|
| Note: If you're asked to submit your Request for Commonwealth Support, click <b>Provide</b> (this form is mantadory to confirm your Commonwealth Supprted Place). If you're eligible, and wish to apply for HECS-HELP, you can do this on the same form. View our <u>help guide</u> for more assistance. |
| You can now view your study plan.                                                                                                    |
| Note: Refer to your <u>Course Planner</u> to help you enrol in the correct units. For assistance in choosing majors and minors, view our <u>help guide</u> .                                                                                                    |
| All the units in your course will be listed as <b>Planned</b> on your study plan.                                                                                                    |
| Core units = C   Elective units = <b>E</b>   Specialisation units = <b>S</b>                                                                                                    |
| Planned 2021, Semester 1, Hawthorn, I                                                                                                    |

• Select each unit you wish to enrol in and choose a teaching period and study mode from the drop-down box.

Note: If a unit has only one teaching period availability (i.e. there is no choice of teaching periods), the teaching period will be pre-populated for you. To enrol in an online unit, select an Online or Electronic study mode instead of Classroom based.

| E COS10009     | Introduction to Programming                                                           | $\frown$             |
|----------------|---------------------------------------------------------------------------------------|----------------------|
| Planned        | Select                                                                                |                      |
|                | 2021, Semester 1, Hawthorn, Multi Modal<br>2021, Teaching Period 1, Swinburne Online, | Online or Electronic |
| More details G | 2021, Semester 2, Hawthorn, Multi Modal<br>2021, Teaching Period 3, Swinburne Online  | Opling or Electropic |
| E MKT10007 -   | Fundamentals of Marketing                                                             | Shine of Electronity |

• Check the enrol checkbox next to each unit you want to enrol in.

| C MME30001   | - Engineering Management 1    |          |   |
|--------------|-------------------------------|----------|---|
| Planned      | 2021, Semester 1, Hawthorn, ( |          | ) |
| More details |                               | $\smile$ |   |

• Click Enrol at the very bottom of the screen.

Note: If you do not meet the prerequisite requirements to study a unit (e.g. you must have completed a particular unit beforehand, or have a certain number of credit points), a failure message will appear when you attempt to enrol. You will be able to view a unit's **Requisite Information** in your study plan. For more information about the unit, click **More Details**.

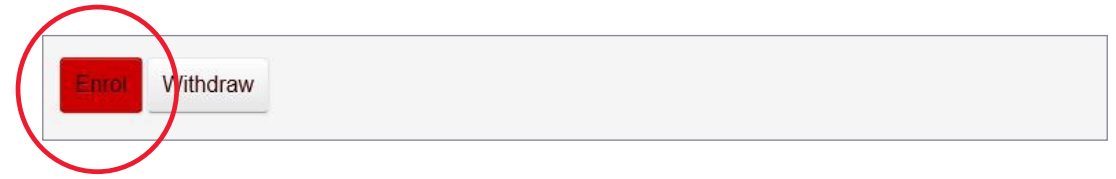

• Your selected unit/s will now display. Check to make sure that all the details on this page are correct; then click **Confirm Enrolment**.

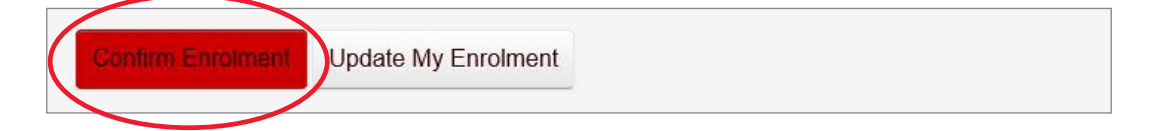

• To view a summary of your enrolled units, click **Current Enrolment** in the left-hand navigation.

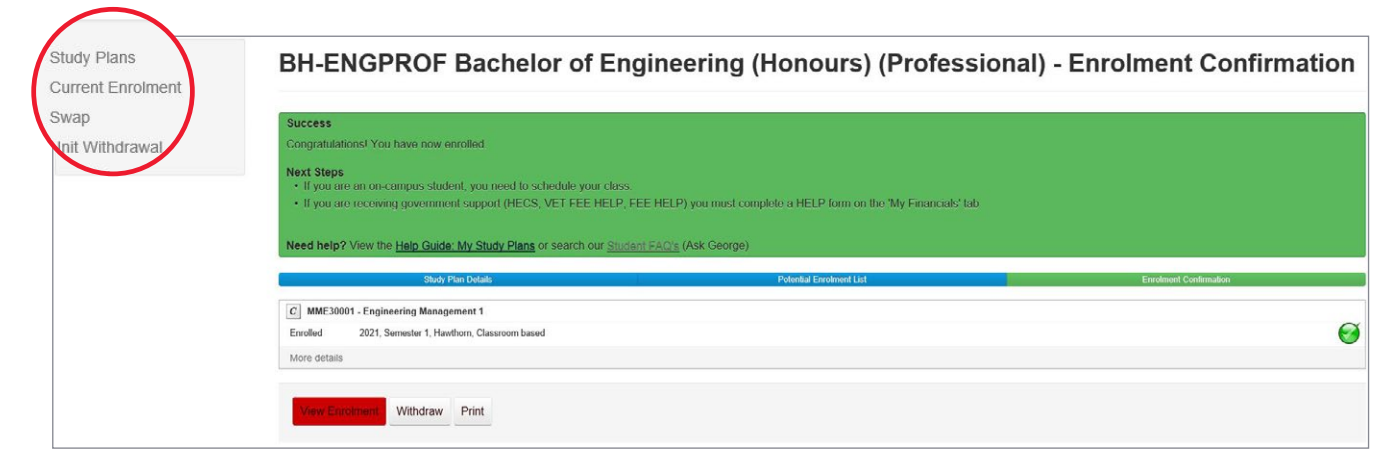

## Need more help?

Contact studentHQ

2 1300 794 628

<u>Email us</u>

 $\square$